## SysTools OST Viewer Pro Tool

Open, Read & Save Inaccessible OST Files in PDF Document or Print Directly

**SysTools OST Viewer Pro Tool** is a versatile solution for viewing, analyzing, and managing OST files without needing Microsoft Outlook. This tool provides multiple preview modes to deeply analyze emails and attachments, such as **Normal View**, **Hex View**, **Properties View**, **Message Header View**, **MIME View**, **HTML View**, **RTF View**, **and Attachments View**. It also supports exporting OST file data to **PDF format** and includes an **Email Print** option, making it ideal for forensic investigations, legal documentation, and professional email management tasks.

Note: Visit Official Webpage of SysTools OST Viewer Pro Tool

## Steps to Explore OST File using SysTools Software

All the instructions are listed below, simply follow, and explore the content of OST files. Visit official webpage and download the utility and then install.

**Step-1:** Go to *Start* » *All Programs* » **SysTools OST Viewer Pro**. First window of the software appears. Click **Add File** to start the process of adding .ost file in application.

|                                                                                    |                                        |                                    |                                                                                                    | Contraction of the second second seco |
|------------------------------------------------------------------------------------|----------------------------------------|------------------------------------|----------------------------------------------------------------------------------------------------|----------------------------------------------------------------------------------------------------|
| File Help                                                                          |                                        |                                    |                                                                                                    |                                                                                                    |
| Add File 🙅 Load Scan 🔀 Close                                                       | File 🗼 Export 🗙 Exit 🛕 Upgrade to Pro+ |                                    | Switch View لک                                                                                                  | (*                                                                                                    |
| older List                                                                         | Folder List                            |                                    |                                                                                                    | - Export Selected                                                                                                    |
|                                                                                    | O G Frem                               | Subject To                         | Sent Received                                                                                                   | Size(KB)                                                                                                    |
|                                                                                    |                                        |                                    |                                                                                                    |                                                                                                    |
|                                                                                    |                                        |                                    |                                                                                                    |                                                                                                    |
|                                                                                    |                                        |                                    |                                                                                                    |                                                                                                    |
|                                                                                    |                                        |                                    |                                                                                                    |                                                                                                    |
|                                                                                    |                                        |                                    |                                                                                                    |                                                                                                    |
|                                                                                    |                                        |                                    |                                                                                                    |                                                                                                    |
|                                                                                    |                                        |                                    |                                                                                                    |                                                                                                    |
|                                                                                    |                                        |                                    |                                                                                                    |                                                                                                    |
|                                                                                    |                                        |                                    |                                                                                                    |                                                                                                    |
|                                                                                    | Normal Mail View Hex Properties        | Message Header MIME HTML RTF Atta  | chments                                                                                                    |                                                                                                    |
|                                                                                    |                                        |                                    | The second second second second second second second second second second second second second second second se |                                                                                                    |
| Mad (                                                                              |                                        |                                    |                                                                                                    |                                                                                                    |
| Mail                                                                               | Via                                    | Const & Event O                    | Haal: OCT Files in 4 F                                                                                          | an Chang                                                                                                    |
| Aall                                                                               | Viev                                   | v, Search & Export Ou              | utlook OST Files in 4 E                                                                                         | asy Steps                                                                                                    |
| Paul<br>Calendar<br>Contacts<br>Tasks                                              | Viev                                   | w, Search & Export Ou              | utlook OST Files in 4 E                                                                                         | asy Steps                                                                                                    |
| Mail<br>Calendar<br>Contacts<br>Tasks<br>Notes                                     | Viev                                   | w, Search & Export Ou              | utlook OST Files in 4 E                                                                                         | asy Steps                                                                                                    |
| Mad<br>Colendar<br>Contacts<br>7 Tasks<br>Notes                                    | Viev                                   | w, Search & Export Ou              | utlook OST Files in 4 E                                                                                         | asy Steps                                                                                                    |
| Mail Calendar Contacts Tasks Notes Journal                                         | Viev                                   | w, Search & Export Ou              | utlook OST Files in 4 E                                                                                         | asy Steps                                                                                                    |
| Mail<br>Calendar<br>Contacts<br>Tasks<br>Notes<br>Journal<br>Search                | Viev<br>+                              | w, Search & Export Ou              | utlook OST Files in 4 E                                                                                         | asy Steps                                                                                                    |
| Mail<br>Calendar<br>Contacts<br>Tasks<br>Notes<br>Journal<br>Search<br>Folder List | Viev<br>+<br>Add                       | v, Search & Export Ou<br>P<br>Scan | utlook OST Files in 4 E                                                                                         | asy Steps                                                                                                    |

**Step-2:** As soon as you click on the Add Files button, **"Add File"** Window pops up to let you select one of the given options like **Select / Search** OST files. The software provides two modes for scanning: **Quick and Advance.** At last hit **Add** button.

| ALL DI OLE                                                                    |                                       |                                                   |                                                     |      |
|-------------------------------------------------------------------------------|---------------------------------------|---------------------------------------------------|-----------------------------------------------------|------|
| Add File Option                                                               | Select File                           |                                                   | Search File                                         |      |
| Select File                                                                   |                                       |                                                   |                                                     |      |
| OST File :                                                                    | D:\                                   | sample files \Adminis                             | trator@mailexchange.loc                             |      |
| Search File                                                                   | ected Drive                           | C:\ +                                             | Search All Drive                                    |      |
| File Name                                                                     |                                       | File Path                                         | File Size(MB)                                       |      |
|                                                                               |                                       |                                                   |                                                     |      |
| Decrypt Emails<br>Remove Er<br>Scan Mode                                      | Conception (Se                        | elect if Emails are end                           | crypted with SMIME or Open<br>Advance               | PGP) |
| Decrypt Emails<br>Remove Er<br>Scan Mode<br>App Folder Path                   | Cryption (Se<br>Quick<br>Use this opt | elect if Emails are end                           | crypted with SMIME or Open<br>Advance<br>corrupted. | PGP) |
| Decrypt Emails<br>Remove Er<br>Scan Mode<br>App Folder Path<br>Storage Folder | C:\Users\                             | elect if Emails are environ if the file is highly | Advance     comupted.                               | PGP) |

**Step-3:** User can preview mail according to desired like, **Normal View, Hex View, Properties View, Message Header View, MIME View, HTML View, RTF View, Attachments** also.

| Add File S Load Scan 🖸 Close File 🕨 Export                                                               | K Exit 🔥 Upgrade to Pro+                                                                                                    |                                                                                                    |                                                                                                    | D Switch View -                                                                                                    |                   |
|----------------------------------------------------------------------------------------------------|----------------------------------------------------------------------------------------------------|----------------------------------------------------------------------------------------------------|----------------------------------------------------------------------------------------------------|----------------------------------------------------------------------------------------------------|-------------------|
| Mail                                                                                                    | Inbox                                                                                                    |                                                                                                    |                                                                                                    | H                                                                                                    | - Export Selected |
| MILLING AMPLE FILESMY-DATA.OST                                                                           | HOA     Fran     Sorres     Sorres | Subject         To           New Kring Scen your Freeden         Thillip Forsy           Daily WateTalk Diget 1.0/         Phillip Forsy           SpongeTech Delivery System.         Phillip Forsy           SpongeTech Delivery System.         Phillip Forsy           New ebay matches for your         Phillip Forsy           New ebay matches for your         Phillip Forsy           New ebay matches for your         Phillip Forsy           New ebay matches for your         Phillip Forsy           New ebay matches for your         Phillip Forsy           New Ebay matches for your         Phillip Forsy           Chamber Small Business Aw         Sephanie NG           Rie: Phillip Svi Windows Rowe         Phillip Forsy           New ebay matches for your         Phillip Forsy | I Sent           hr;         4.000.0000 b3507 FM           hr;         10.031.2007 b3507 FM           hr;         10.031.2007 b31315 FM           hr;         10.031.2007 b31315 FM           hr;         10.031.2007 b3054 FM           hr;         10.000.2007 b3054 FM           hr;         10.000.2007 b3054 FM           hr;         10.000.2007 b3054 FM           hr;         10.000.2007 b3054 FM           hr;         10.000.2007 b3054 FM           hr;         10.000.2007 b3054 FM           hr;         10.030.2007 b3054 FM           hr;         10.030.2007 b3054 FM           hr;         10.030.2007 b3054 FM           hr;         10.030.2007 b3054 FM | Reserved         10/72/2007 X00029 AM           10/72/2007 X15:00 PM         10/73/2007 X15:00 PM           10/73/2007 7:09:03 AM         10/73/2007 7:09:03 AM           10/73/2007 7:09:03 AM         10/73/2007 4:23:45 AM           10/73/2007 4:23:45 AM         10/73/2007 4:23:45 AM           10/73/2007 4:33:45 AM         10/73/2007 4:33:46 AM           10/73/2007 4:33:45 AM         10/73/2007 4:33:46 AM           10/73/2007 4:33:46 AM         11/2/2007 4:23:24 AM           11/2/2007 4:23:44 AM         11/2/2007 4:23:46 AM           11/2/2007 4:23:46 AM         11/2/2007 4:23:46 AM |                   |
| Had       Colendar       Contacts       7 Jasks       Notes       Journal       Search       Folder List | Normal Mail View Mex. Popperties<br>Path : <u>VMCQATACATAP</u><br>From : eflay       From : eflay     eflay       Fo     Phillip Forgthe       Cc     :       Bcc     :       Subject : New items from you       Attachment(s) :                                                                                                    | Message Header MIME HTML RTF<br>Histor Root - Mailton/IPM SUBTREE/Hook<br>om><br>of favorite sellers                                                                                                    | Attachments                                                                                                    | Date Time : 10/20/2007 9:58:                                                                                                    | 07 FM             |

**Step-4:** Click the **Search button** to find the specific email within single OST or from multiple OST file. Tool also provided Support to **Search Calendars** using different criteria. The user can also search email attachments using add criteria options.

| File     Heip       Image: Constant State State |                                                                                                    |  |  |
|----------------------------------------------------------------------------------------------------|----------------------------------------------------------------------------------------------------|--|--|
| Add File Scan Gilles Close File > Export X Ext & Upgrade to Pro+         Scarch         Image: Scan Gilles File Sime Data Scan Gilles File Sime Data Scan Gilles File Sime Data Scan Gilles File Sime Data Scan Gilles File Sime Data Scan Gilles File Sime Data Scan Gilles File Sime Scan Gilles File Sime Scan Gilles File Sime Scan Gilles File Sime Scan Gilles File Sime Scan Gilles File Sime Scan Gilles File Sime Scan Gilles File Sime Scan Gilles File Sime Scan Gilles File Sime Scan Gilles File Sime Scan Gilles File Sime Scan Gilles File Sime Scan Gilles File Sime Scan Gilles File Scan Gilles File Sca                                    |                                                                                                    |  |  |
| Scale Cli     Normal Mail View     Path       With DATA.OST     Auto Preview     Scok For       With DATA.OST     Ceneral     Ceneral       With DATA.OST     Ceneral     Ceneral       With DATA.OST     Ceneral     Ceneral       With DATA.OST     Ceneral     Ceneral       Common Views     Ceneral     Ceneral       Common Views     Ceneral     Ceneral       Common Views     Ceneral     Ceneral       Common Views     Ceneral     Ceneral       Common Views     Ceneral     Ceneral       Common Views     Ceneral     Ceneral       Common Views     Ceneral     Ceneral       Common Views     Subject     Ceneral       Contacts     Subject     Ceneral       Mail     Pertones     Ceneral       Mail     Pertones     Ceneral       Mail     Pertones     Ceneral       Mail     Pertones     Ceneral       Mail     Pertones     Ceneral       Mail     Pertones     Ceneral       Subject     Form     Ceneral       Subject     Form     Ceneral       Subject     Form     Ceneral       Subject     Form     Ceneral       Subject     <                                                                                                    |                                                                                                    |  |  |
| Calendar         Subject         From         To         Sett Cn           Contacts         The Hottest OI S., Nancy GreenBle.         Phillip Forsythe         6/17/2008 8:59:00           Tasks         The Hottest OI Stock You Can Own         More MGRI Hotmation<br>Company Web Set: Follow HERE Y Juhoo News Queet: Follow HERE #         Image: Follow HERE #         Image: Follow HERE #                                                                                                    | Hex Properties Message Header MBAE HTML RTF     Werr OATA OFTI PERFORMENT Mebox     Und V GHTREFOLVE Ensuing     Eulisper Microcaps - Nancy Green@leadbypixelgroup.com>     Philip Porsyste      The Hottest Oil Stock You Can Own     The Hottest Oil Stock You Can Own |  |  |
| Journal     Por the is take sprayer and heilibertor, compress just passed a \$1.01 per galaxies     Search     Conf Sert: Lisst     Folder List                                                                                                    | More M<br>Comp<br>F<br>Yahoo<br>F                                                                                                    |  |  |

Step-5: User can export OST email data in two ways:

- (a) **Export selected Emails:** To export selected email data, check-mark the box corresponding to required emails. Then, press right click and choose **Export** option.
- (b) Export All Folder: To export all the OST folders, directly click on Export button from the menu bar. Then fill required details to proceed further.

| SysTools OST Viewer Pro v7.0 - Full Version     |                           | -                                     |                         |                   |                  |                           | 4                                         |         |                 |
|-------------------------------------------------|---------------------------|---------------------------------------|-------------------------|-------------------|------------------|---------------------------|-------------------------------------------|---------|-----------------|
| File Help                                       |                           |                                       |                         |                   |                  |                           |                                           |         |                 |
| 🚰 Add File 🤶 Load Scan 付 Back 😫 Close File      | Export 🗙 Exit 🐁           | Upgrade to Pro+                       |                         |                   |                  |                           | Switch View -                             |         |                 |
| Mail                                            | Inbox                     |                                       |                         |                   |                  |                           |                                           |         | Export Selected |
| B D.\ SAMPLE FILES/MY-DATA.OST                  | From G From               |                                       | Subject                 | To                | )                | Sent                      | Received                                  | Size(KB | i l             |
|                                                 | E d ebay@e                | bay.com                               | New items from y        | your favorit Ph   | illip Forsythe;  | 10/20/2007 9:58:0         | 7 PM 10/21/2007 5:00:29 AM                | 31      |                 |
| B IPMRoot                                       | 📝 🖂 🛛 WaterTa             | ik@lists.mycivil.com                  | Daily WaterTalk D       | Digest - 10/ Ph   | illip Forsythe;  | 10/31/2007 3:15:1         | 8 PM 10/31/2007 3:15:20 PM                | 8       |                 |
| E Koot - Malbox                                 | 🖉 🗃 noreplyi              | @myhelphub.com                        | RE: Phillip's Wind      | dows Powe Ph      | illip Forsythe;  | 10/31/2007 1:31:1         | 5 PM 10/31/2007 1:31:34 PM                | 82      |                 |
| Common Views                                    | 🗹 🖬 🛛 Jacob Be            | Export                                | SpongeTech Dell         | ivery System. Ph  | illip Fossythe;  | 10/91/2007 7:09-2         | 5 AM 10/31/2007 7:09:33 AM                |         |                 |
| Drizzle                                         | 😥 🖂 ebay@e                | Day tom                               | New eBay match          | es for your _ Phi | illip Forsythe;  | 10/30/2007 9:30:5         | 4 PM 10/31/2007 4:33:45 AM                | 16      |                 |
| Finder<br>DM_SUBTREE                            | ebay@e                    | bay.com                               | New eBay matche         | es for your Phi   | illip Forsythe;  | 10/30/2007 9:30:4         | 8 PM 10/31/2007 4:32:37 AM                | 16      |                 |
|                                                 | E 🗃 ebay@e                | bay.com                               | New eBay matche         | es for your - Ph  | illip Forsythe;  | 10/30/2007 9:30:5         | 7 PM 10/31/2007 4:32:34 AM                | 15      |                 |
| Deleted Items                                   | E 🖬 ebay@e                | bay.com                               | New eBay matche         | es for your - Ph  | illip Forsythe;  | 10/30/2007 9:30:4         | 8 PM 10/31/2007 4:31:55 AM                | 31      |                 |
| E Dibbox                                        | E 🗃 ebay@e                | bay.com                               | New eBay matche         | es for your _ Ph  | illip Forsythe;  | 10/30/2007 9:30:5         | 6 PM 10/31/2007 4:31:46 AM                | 15      |                 |
| ebay paid                                       | 🔄 🗃 🗧 stephs@             | shoalschamber.com                     | Chamber Small B         | usiness Aw Ste    | ephanie Newland  | «stephs 10/31/2007 2:43:1 | 3 AM 10/31/2007 3:27:50 AM                | 33      |                 |
| ebay transactions to c                          | norephy                   | @myhelphub.com                        | RE: Phillip's Wind      | dows Powe Ph      | illip Forsythe;  | 11/1/2007 4:36:54         | PM 11/1/2007 6:23:14 PM                   | 31      |                 |
| emails to send                                  | ebay@e                    | bay.com                               | New eBay matche         | es for your Ph    | illip Forsythe;  | 11/1/2007 3:01:33         | AM 11/1/2007 10:04:35 AM                  | 16      |                 |
|                                                 | Normal Mail View          | Hey Propertie                         | Message Header          | ATME HTM          | STF Attac        | hments                    |                                           |         |                 |
| Mail                                            | Duth.                     | AND DATA OCD                          | Differen Dauer, Malha   |                   | And Party        |                           | Date Time - 10.00 0007.0.3                |         |                 |
| Calendar                                        | From                      | · ART-DATADOTS                        | PHONE PROF - Marco      | KUPM SUBIREE      | CARGADI          |                           | Date nime : 10/30/2007 9:3                | 2.54 PM |                 |
| [12] Carcinos                                   | Tom coay coay coay coard  |                                       |                         |                   |                  |                           |                                           |         |                 |
| Contacts                                        | 6                         | · · · · · · · · · · · · · · · · · · · |                         |                   |                  |                           |                                           |         |                 |
| Tasks                                           | - CC                      | <u>.</u>                              |                         |                   |                  |                           |                                           |         |                 |
|                                                 | Subject                   | ·                                     | · for union favorite ca | auch alumina      |                  |                           |                                           |         |                 |
| Notes                                           | Attachment(a)             | . new coay macine                     | s for just taronic se   | arol anomina      |                  |                           |                                           |         |                 |
| Journal                                         | Attachingent(s)           |                                       |                         |                   |                  |                           |                                           |         |                 |
| O <sub>5</sub> search                           |                           |                                       |                         |                   |                  |                           |                                           |         | 10              |
| 📜 Folder List                                   | eba                       | eBay sent this                        | message to PHILL        | LP FORSYTHE (p    | af6682).         |                           |                                           |         | (H              |
|                                                 |                           | Your registered                       | I name is included t    | to show this mer  | ssage originated | from eBay. Learn more-    |                                           | ×.      |                 |
| 677 Items                                       | Contraction of the second |                                       |                         |                   |                  | Scrantpliet a             | several to export all data prog. Cick her | ete .   |                 |
| ARTICLE AND AND AND AND AND AND AND AND AND AND |                           |                                       |                         |                   |                  | opers as maxi             |                                           |         |                 |

**Step-6:** This software provides two option to export options. Click on the "PDF" Radio button and click on the **"Advanced Settings"** button

- 1. Export as PDF file
- 2. Print Email-Items

| Folder List            | Select Export Type  PDF Export as .pdf file  PRINT Print Mail(s) file        |
|------------------------|------------------------------------------------------------------------------|
| D: \SAMPLE FILES\MY-DA | PDF Export as .pdf file     C PRINT Print Mail(s) file                       |
| HY-DATA.OST            | C PRINT Print Mail(s) file                                                   |
| IPMRoot                |                                                                              |
| - KODT - MIAHDOX       |                                                                              |
| ~MAPISP(Internal)      |                                                                              |
| Common Views           |                                                                              |
|                        |                                                                              |
| Finder                 |                                                                              |
|                        |                                                                              |
| Views                  | Adv. Settings                                                                |
| E. Via Root - Public   | Destination *                                                                |
|                        |                                                                              |
|                        | Browse                                                                       |
|                        |                                                                              |
|                        |                                                                              |
|                        | Maintain Folder Hierarchy 121                                                |
|                        |                                                                              |
|                        | Don't Export Empty Folder (To use, Uncheck Maintain Folder Hierarchy option) |
|                        | ✓ Ignore System Folders <u>What are system folders ?</u>                     |
| <                      |                                                                              |
|                        | Export Cancel                                                                |

**Step-7:** On the Advanced settings you can specify the settings for PDF file conversion, the software gives 3 different tabs for arranging your PDF file efficiently. Choose options from following: **General Settings, Page Layout, Attachment, Bates Number.** 

| SysTools OST Viewer Pro           |                                                                                                    |                                             |             |  |
|-----------------------------------|----------------------------------------------------------------------------------------------------|---------------------------------------------|-------------|--|
| PDF Settings                      |                                                                                                    |                                             |             |  |
| - Naming Convention               |                                                                                                    |                                             |             |  |
| Naming Convention :               | Subject                                                                                                    |                                             | -           |  |
| Page Layout                       | AutoIncrement                                                                                                    |                                             |             |  |
| Attachment Categories             | Subject+Date(DD-MM-YYYY)<br>From+Subject+Date(YYYY-MM-DD)<br>Date(DD-MM-YYYY)+From+Subject                                             |                                             |             |  |
| Bates Number                      | Date(YYYY-MM-DD)+From+Subject<br>Date(MM-DD-YYYY)+Subject+From<br>Date(YYYY-MM-DD)+Subject                                             |                                             |             |  |
| ✓ Tasks                           | Subject+Date(DD-MM-YYYY)+(HH-MM<br>From+Subject+Date(YYYY-MM-DD)+(<br>Date(DD-MM-YYYY)+(HH-MM-SS)+Fr<br>Date(YYYY-MM-DD)+(HH-MM-SS)+Fr | M-SS)<br>HH-MM-SS<br>om+Subjec<br>om+Subjec | )<br>t<br>t |  |
| Date Filter Option                | Date(MM-DD-YYYY)+(HH-MM-SS)+Su<br>Date(YYYY-MM-DD)+(HH-MM-SS)+Su                                                                       | ıbject+Fron<br>ıbject                       | n           |  |
| From Date : Wee                   | MD5<br>SHA1                                                                                                    | -                                           |             |  |
| To Date : Wee                     | From+To+CC                                                                                                    |                                             |             |  |
| ✓ Include Internet Message Header |                                                                                                    |                                             |             |  |
|                                   |                                                                                                    |                                             |             |  |
|                                   |                                                                                                    | Save                                        | Cancel      |  |

**Step-8:** Now, click on the **"Browse"** to button to save the OST file data. Click on **"Export"** button to save the previewed items in PDF file format.

| Export Option |                                                                                                    |
|---------------|----------------------------------------------------------------------------------------------------|
| Folder List   | Select Export Type                                                                                                    |
| Folder List   | Select Export Type         PDF       Export as .pdf file         C PRINT       Print Mail(s) file         Adv. Settings         Destination *         C:\Users\       \Desktop\Result Files         Browse         Maintain Folder Hierarchy       [2]         Dap't Export Empty Folder. (To use Unchack Maintain Folder Hierarchy option) |
| * H           | ☑ Ignore System Folders <u>What are system folders ?</u>                                                                                                    |
|               | <u>Export</u> Cancel                                                                                                    |

| 🌽 AppData 📙 Contacts         | ^ | Name                                                                                   | Date modified                            | Type                               |
|------------------------------|---|----------------------------------------------------------------------------------------|------------------------------------------|------------------------------------|
| Desktop                      |   | Angel network meeting .pdf                                                             | 10/13/2020 2:34 PM                       | Adobe Acrobat D                    |
| Downloads                    |   | Anniversary.pdf Breakfast Meeting Chamber board meeti                                  | 10/13/2020 2:34 PM<br>10/13/2020 2:34 PM | Adobe Acrobat D<br>Adobe Acrobat D |
| Links                        | E | <ul> <li>Breakfast with bradley byrne.pdf</li> <li>CD death anniversary.pdf</li> </ul> | 10/13/2020 2:34 PM<br>10/13/2020 2:34 PM | Adobe Acrobat D<br>Adobe Acrobat D |
| My Music                     |   | <ul> <li>CD death.pdf</li> <li>Dads birthday.pdf</li> </ul>                            | 10/13/2020 2:34 PM<br>10/13/2020 2:34 PM | Adobe Acrobat D<br>Adobe Acrobat D |
| My Videos                    |   | Dr Kim eye exam.pdf Dr phillips follow up.pdf                                          | 10/13/2020 2:34 PM<br>10/13/2020 2:34 PM | Adobe Acrobat D<br>Adobe Acrobat D |
| ScStore                      |   | Dr phillips labwork.pdf Institute tour.pdf                                             | 10/13/2020 2:34 PM<br>10/13/2020 2:34 PM | Adobe Acrobat D<br>Adobe Acrobat D |
| W Searches                   |   | Jeff horendez.pdf                                                                      | 10/13/2020 2:34 PM<br>10/13/2020 2:34 PM | Adobe Acrobat D<br>Adobe Acrobat D |
| 🙀 Network<br>🗐 Control Panel | - | ×                                                                                      | 10/13/2020 2:34 PM                       | Adobe Acrobat D                    |

**Step-9:** Now you can verify the items exported after using OST Viewer Pro software.

## **Final Points**

- **No Outlook Dependency**: View and analyze OST files without needing Microsoft Outlook.
- **Export to PDF**: Save emails as PDF files for secure documentation and sharing.
- **Email Print Option**: Print emails, either individually or in bulk, directly from the interface.
- Advanced Email Preview Modes: Analyze email content in multiple views like Hex, MIME, HTML, and more.
- Supports Corrupted Files: Access and analyze data from damaged or inaccessible OST files.
- Metadata Retention: Maintain all email properties during export to ensure data integrity.
- Advanced Search Filters: Quickly locate emails using keyword, date, and property filters.
- Attachment Support: Preview and extract associated attachments seamlessly.

The **SysTools OST Viewer Pro Tool** is a reliable, feature-rich application for accessing, exporting, and printing OST file data. It meets the demands of forensic investigations, legal requirements, and professional email management tasks with precision and ease.